Общество с ограниченной ответственностью

«Электронные технологии и метрологические системы»

## Программа ZETTrends

Руководство оператора ЭТМС.00068.002 34

### СОДЕРЖАНИЕ

| 1.         | Назначение                                                        | 3    |
|------------|-------------------------------------------------------------------|------|
| 2.         | Принцип работы                                                    | 4    |
| <i>3</i> . | Подготовка к работе                                               | 5    |
| <i>4</i> . | Работа с программным обеспечением ZETTrends                       | 6    |
| <i>4</i> . | 1 Запись сигналов                                                 | 6    |
| 4.2        | 2 Подключение к серверу данных                                    | 7    |
| 4.3        | 3 Управление программой «Просмотр трендов»                        | 9    |
|            | 4.3.1 Панель управления                                           | 9    |
|            | 4.3.2 Меню быстрого доступа                                       | 11   |
|            | 4.3.3 Таблица с выбором активных каналов                          | 16   |
|            | 4.3.4 График                                                      |      |
|            | 4.3.5 Журнал событий                                              | 20   |
| 5.         | Примеры работы с программным обеспечением                         | 21   |
| 5.1        | 1 Выгрузка в формат Excel зарегистрированных трендов по двум датч | икам |
| да         | вления                                                            | 21   |

#### 1. Назначение

Программное обеспечение (ПО) «ZETTrends» представляет собой набор программных средств, предназначенных для анализа данных, полученных за длительный период времени (за часы, дни, месяцы, года). При помощи ПО «ZETTrends» выполняется запись и чтение сигналов, поступающих от датчиков, а также отображение записанных сигналов на графике.

В ПО «ZETTrends» реализован удобный интерфейс, выполненный в форме графика, предоставляющий пользователю возможность для полной навигации по сигналу. ПО позволяет обращаться к базе данных событий, просматривать исторические данные, изменять масштаб отображения графика по двум осям, возвращаться в исходный диапазон (т.е. к первоначальному виду), сохранять отчет, осуществлять печать.

ПО «ZETTrends», предназначенное для анализа полученных данных, применимо во многих областях: измерение температур, изменения угла наклона, контроль раскрытия трещин (и т.д.). Например, анализ конструкции на сжатие и растяжение, в зависимости от температуры, с помощью тензодатчиков становится намного проще, поскольку процесс изменения параметров достаточно медленный, а с возможностью анализа записей за длительный промежуток времени результаты измерений становятся более очевидными.

#### 2. Принцип работы

График, реализованный в ПО «ZETTrends», – это некая сжатая огибающая исходного сигнала, построенная на основе измеренных данных, с несколькими степенями сжатия. Одна точка включает в себя минимальное и максимальное значения отсчетов за секунду. Основная задача отрисовки огибающей – это в целом просмотреть изменения зарегистрированных параметров за длительный период времени, оценить динамику сигнала, с возможностью приблизить график до конкретной даты, конкретной минуты.

Для построения графиков применяются несколько степеней сжатия: 1 секунда, 10 секунд, 1 минута, 10 минут и т.д. В зависимости от длительности выборки возможны разные степени уплотнения, например, при просмотре графика за год или более – уплотнение 10 минут, в то время как за день – сжатие может доходит и до 1 секунды.

Записанные данные структурированы по папкам: года, месяцы, дни, часы. Отличительная особенность часовых записей – это привязка ко времени на ПК, т.е. в любой момент начала записи все равно заводится часовая запись, в которой первые минуты данные будут отсутствовать (их просто нет), а дальше пойдет запись сигнала. Усредненные, т.е. сжатые, сигналы записываются в другую директорию, имеются лишь папки Год и Месяц. Такие значения записываются сразу за целый месяц, разные файлы имеют разную степень уплотнения: 1с, 10с, 1 мин, 10 мин, 1 час, 4 часа и т.д.

#### 3. Подготовка к работе

Установите ПО ZETLAB (если оно не устанавливалось ранее) с CD-диска на компьютер, на котором будут производится работы, для чего запустите файл-установщик ZETLab.msi. Следуя инструкциям мастера, установить ПО ZETLab в директорию C:\ZETLab. За более подробной информацией по работе с ПО ZETLAB обратитесь к документу «Программное обеспечение ZETLAB. Руководство пользователя. ЭТМС.01000-01 34 PO». Запустите ПО ZETLAB с иконки на рабочем столе (Рис. 3.1).

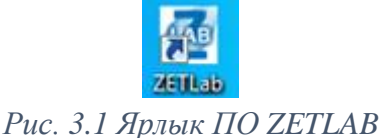

Программное обеспечение ZETLAB представляет собой панель инструментов, расположенную в верхней части экрана, и имеет вид, приведенный на Рис. 3.2.

🚰 🖾 лициз сигналов 🔣 Изинерение 🔝 Стображение 🔳 Генераторы 👪 Регистрация 💽 Метрология 💽 Латокилисация 🚮 Сетекие поогранны 🛐 Сериксние 🔒 😔 📼 
$$Pucc. \ 3.2\ Панель ZETLAB$$

Запуск программного обеспечения «ZETTrends» осуществляется из меню «Регистрация» (Рис. 3.3) панели ZETLAB.

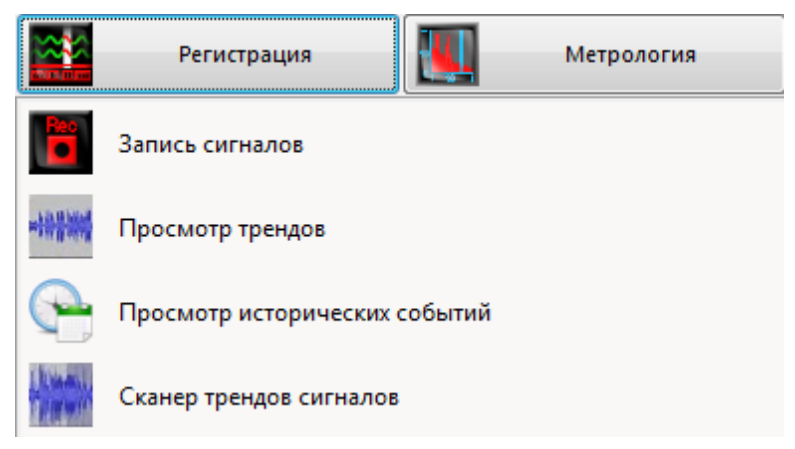

#### Рис. 3.3 Меню «Регистрация»

В ПО «ZETTrends» функция записи сигналов реализована в приложениях «Запись сигналов» и «Многоканальный самописец». Обе программы записывают исходный сигнал с частотой дискретизации и делают выжимки с указанными степенями уплотнения.

Функции чтения и отображения сигналов реализованы в разных приложениях, поскольку очень часто сведения находятся на серверах, а просмотр сигналов осуществляется на автоматизированных рабочих местах (APM). Приложение, которое сканирует записи, формирует их и отправляет, запускается на сервере (программа «Сканер трендов сигналов»). На APM же осуществляется прием сформированных данных и отображение их на графике (программа «Просмотр трендов»).

#### 4. Работа с программным обеспечением ZETTrends

#### 4.1 Запись сигналов

кнопку «

>>

Для записи сигналов в формате ПО «ZETTrends» необходимо:

- 1) Открыть программу «Запись сигналов» из меню «Регистрация» (Рис. 3.3) панели ZETLAB.
- 2) Выбрать каналы, сигналы которых будут записываться, установив галочки в соответствующих ячейках (Рис. 4.1).

| 3   | апись с                                    | игн | ало | ов  |          |      |      |        |                 |        |      |      |      |       |     |      |       |      | × |     |
|-----|--------------------------------------------|-----|-----|-----|----------|------|------|--------|-----------------|--------|------|------|------|-------|-----|------|-------|------|---|-----|
| Дир | Директория: C:\Users\Public\Documents\ZETL |     |     |     |          |      |      | TLab   | o <b>∖</b> Roma | an\sig | nals | 2016 | 5\04 | ₽\01\ | 15\ |      | þ     |      |   |     |
|     | 🖉 # Название                               |     |     |     |          |      |      |        |                 |        |      |      |      |       |     | ^    |       |      |   |     |
|     | 1                                          | ZE  | T7  | 010 | ) (5     | 5)   |      |        |                 |        |      |      |      |       |     |      |       |      |   |     |
|     | 2                                          | ZE  | T7  | 020 | ) (56    | 5)   |      |        |                 |        |      |      |      |       |     |      |       |      |   |     |
|     |                                            |     |     |     |          |      |      |        |                 |        |      |      |      |       |     |      |       |      |   |     |
|     |                                            |     |     |     |          |      |      |        |                 | _      |      |      |      |       |     |      |       |      |   |     |
|     |                                            |     |     |     |          |      |      |        |                 |        |      |      |      |       |     |      |       |      |   |     |
|     |                                            |     |     |     |          |      |      |        |                 |        |      |      |      |       |     |      |       |      |   |     |
|     |                                            |     |     |     |          |      |      |        |                 |        |      |      |      |       |     |      |       |      | - |     |
|     |                                            |     | Заг | ио  | ь or     | юнч  | ена  |        |                 |        |      | 3    | апис | аты   | ком | мент | гарий | i    |   |     |
|     |                                            |     |     |     |          |      |      |        |                 |        | Дли  | телы | ност | ь, с  |     | Пр   | реамб | ула, | c |     |
|     |                                            |     |     | ]   | <b>V</b> | Непр | реры | вная з | апись           |        | 3600 |      |      |       |     | 5    |       |      |   | ן ר |
|     |                                            |     |     |     |          |      |      |        |                 |        |      |      |      |       |     |      |       |      |   |     |

Рис. 4.1 Выбор каналов для записи

3) Установить галочку в ячейке «Непрерывная запись» (Рис. 4.2) и активировать

| <b>10</b> 3a | апись (                      | сигналов                          |                                 |  |  |  |  |  |
|--------------|------------------------------|-----------------------------------|---------------------------------|--|--|--|--|--|
| Дир          | ектори                       | я: C:\Users\Public\Documents\ZETL | ab\Roman\signals\2016\04\01\15\ |  |  |  |  |  |
|              | #                            | Название                          | <b>A</b>                        |  |  |  |  |  |
|              | 1                            | ZET 70 10 (55)                    |                                 |  |  |  |  |  |
| V            | 2                            | ZET7020 (56)                      |                                 |  |  |  |  |  |
|              |                              |                                   |                                 |  |  |  |  |  |
|              |                              |                                   |                                 |  |  |  |  |  |
|              |                              |                                   |                                 |  |  |  |  |  |
|              |                              |                                   | _                               |  |  |  |  |  |
|              |                              |                                   |                                 |  |  |  |  |  |
|              |                              | Запись окончена                   | Записать комментарий            |  |  |  |  |  |
|              | Длительность, с Преамбула, с |                                   |                                 |  |  |  |  |  |
|              |                              | Непрерывная запись                | 3600 5                          |  |  |  |  |  |
|              |                              |                                   |                                 |  |  |  |  |  |

Рис. 4.2 Непрерывная запись в программе «Запись сигналов»

#### 4.2 Подключение к серверу данных

На сервере, где хранятся записи сигналов, необходимо запустить программу «Сканер трендов сигналов» из меню «Регистрация» панели ZETLAB (Рис. 3.3). Данное приложение предназначено для передачи сформированных данных на APM в программу «Просмотр трендов». Внешний вид программы «Сканер трендов сигналов» приведен на Рис. 4.3.

| W ZETTrendScanner                              | - • •     |
|------------------------------------------------|-----------|
| Стоп                                           | Настройки |
| 1 - 22.08.2017 13:16:15.065 - Ожидание клиента |           |
|                                                |           |
| Всего соединений 1. Активных соединений 0      | Очистить  |
| Рис. 4.3 Программа «Сканер трендов сигналов»   |           |

7

На АРМ, где анализируются записанные данные, необходимо запустить программу «Просмотр трендов» из меню «Регистрация» панели ZETLAB (Рис. 3.3). Для подключения к серверу в программе «Просмотр трендов» следует выполнить функцию «Подключение...» из меню «Действие» (Рис. 4.4).

| йл Действия Справ     | ka                                                            |                   |                      |                    |                         |                   |
|-----------------------|---------------------------------------------------------------|-------------------|----------------------|--------------------|-------------------------|-------------------|
| Подключение           |                                                               |                   |                      |                    |                         |                   |
| .4 Сохранить собы     | лтие                                                          |                   | $\mathbf{C}$         |                    | <b>F F</b>              | C                 |
| Воспроизведен         | ие сигналов                                                   | Выбор<br>сигналов | Исходный<br>диапазон | Сохранить<br>отчет | Автомасштаб<br>сигналов | Обновит<br>данные |
| .2                    |                                                               | 09:21 01.06.2017  |                      | 23:45 31.08.201    | 7                       | Применит          |
|                       |                                                               | 🔲 Канал           | Разм                 | ах Среднее         | Ед. изм.                | Цвет              |
| 0                     |                                                               |                   |                      |                    |                         |                   |
| 0                     |                                                               |                   |                      |                    |                         |                   |
|                       |                                                               |                   |                      |                    |                         |                   |
| 2                     |                                                               |                   |                      |                    |                         |                   |
|                       |                                                               |                   |                      |                    |                         |                   |
|                       |                                                               |                   |                      |                    |                         |                   |
| утренний лог событий  | • Поиссовой фильтр                                            |                   |                      |                    |                         |                   |
| емя                   | Событие                                                       | E 🔺               |                      |                    |                         |                   |
| -07-2017 14:25:44.899 | END EVENT ZET7155_09 (09) 2017-07-20 11:25:45.900000000 (UTC) |                   |                      |                    |                         |                   |
| -07-2017 14:25:44.899 | END EVENT ZET7155_10 (10) 2017-07-20 11:25:45.900000000 (UTC) |                   |                      |                    |                         |                   |
| -07-2017 14:25:44.899 | END EVENT ZET7155_05 (05) 2017-07-20 11:25:45.900000000 (UTC) |                   |                      |                    |                         |                   |
| -07-2017 14:25:44.899 | END EVENT ZET7155_07 (07) 2017-07-20 11:25:45.900000000 (UTC) |                   |                      |                    |                         |                   |
| -07-2017 14:25:44.899 | END EVENT ZET7155_04 (04) 2017-07-20 11:25:45.900000000 (UTC) |                   |                      |                    |                         |                   |
| 07 004744 05 44 000   | END EVENT ZET7155_06 (06) 2017-07-20 11:25:45.900000000 (UTC) | <b>T</b>          |                      |                    |                         |                   |
| 07-2017 14:25:44.899  |                                                               |                   |                      |                    |                         |                   |

Рис. 4.4 Программа «Просмотр трендов»

В открывшемся окне «Подключение к серверу данных» (Рис. 4.5), в поле «Удаленный сервер» следует ввести IP-адрес сервера. Если же сервер и APM являются одним компьютером, необходимо установить отметку напротив поля «Локальный компьютер». Галочка, установленная в поле «Автоподключение», разрешает автоматически подгружать тренды с заданного сервера при запуске программы «Просмотр трендов».

| 📃 Подключение к серверу данных | ×                 |
|--------------------------------|-------------------|
| 🔘 Локальный компьютер          |                   |
| • Удаленный сервер             | 127 . 0 . 0 . 1   |
|                                |                   |
| 🔘 Демо-сервер                  |                   |
| 🔽 Автоподключение              | Подключить Отмена |

Рис. 4.5 Подключение к серверу данных

#### 4.3 Управление программой «Просмотр трендов»

Программа «Просмотр трендов» состоит из нескольких рабочих областей:

- Панель управления;
- Меню быстрого доступа;
- Таблица с выбором активных каналов;
- График;
- Журнал событий.

#### 4.3.1 Панель управления

Панель управления расположена в верхней части программы и представляет собой набор инструментов, предназначенных для управления программой «Просмотр трендов». Панель управления состоит из трех вкладок: «Файл», «Действия», «Справка» (Рис. 4.6).

Файл Действия Справка Рис. 4.6 Панель управления

#### 4.3.1.1 Вкладка «Файл»

Внешний вид вкладки «Файл» представлен на Рис. 4.7.

| Фай | л Действия | Справка |
|-----|------------|---------|
|     | Сохранить  | 1       |
|     | Печать     | ŀ       |
|     | Выход      | -       |

Рис. 4.7 Вкладка «Файл»

- Функция «Сохранить...» предназначена для сохранения данных сигналов, отображенных на графике;
- Функция «Печать» предназначена для вывода на печать изображения с графика;
- Функция «Выход» предназначена для закрытия программы «Просмотр трендов».

#### 4.3.1.2 Вкладка «Действия»

Внешний вид вкладки «Действия» представлен на Рис. 4.8.

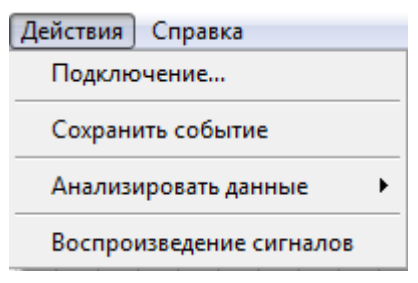

Рис. 4.8 Вкладка «Действия»

- Функция «Подключение...» предназначена для подключения APM к серверу данных (п. 4.1);
- Функция «Сохранить событие»;
- Функция «Анализировать событие»;
- Функция «Воспроизведение сигналов» предназначена для запуска программы «Воспроизведение сигнала». Сигналы воспроизводятся с того момента времени, на котором установлен маркер.

#### 4.3.1.3 Вкладка «Справка»

Внешний вид вкладки «Справка» представлен на Рис. 4.9.

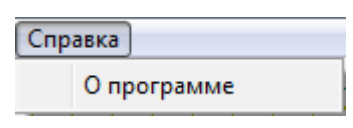

Рис. 4.9 Вкладка «Справка»

• Функция «О программе» предназначена для вызова окна справки, с описанием работы программы «Просмотр трендов».

#### 4.3.2 Меню быстрого доступа

Меню представляет собой набор «горячих» функций, предназначенных для оперативного управления настройками программы «Просмотр трендов». Внешний вид рабочей области «Меню быстрого доступа» представлен на Рис. 4.10.

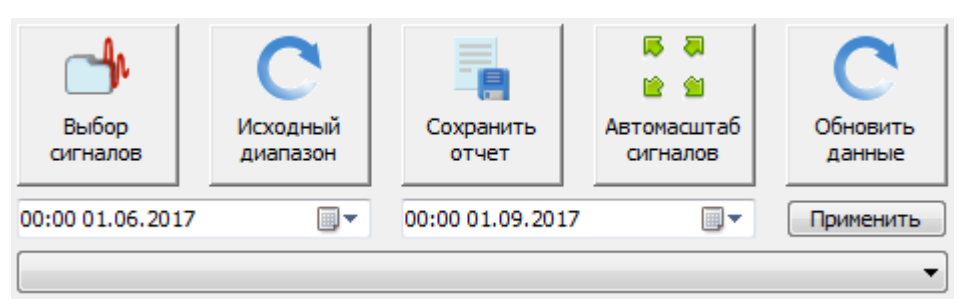

Рис. 4.10 «Меню быстрого доступа»

#### 4.3.2.1 Функция «Запрос архивных данных по каналам»

Вызов функции «Запрос архивных данных по каналам» осуществляется активацией кнопки «Выбор сигналов» (Рис. 4.11).

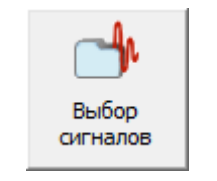

Рис. 4.11 Кнопка «Выбор сигналов»

После нажатия кнопки «Выбор сигналов» откроется окно функции «Запрос архивных данных по каналам» (Рис. 4.12), состоящее из:

- таблиц со списком доступных и выбранных каналов;
- полей с поиском каналов по заданным критериям;
- полей с выбором даты, для установки границ отображаемых данных по оси X на графике.

Данная функция предназначена для выбора каналов из базы запрошенных данных. Выбранные каналы будут отображаться в рабочей области «Таблица с выбором активных каналов» (4.3.3) программы «Просмотр трендов».

| 🛯 Запрос архивных да | нных по каналам | 1 |                 | <b>—</b> × |
|----------------------|-----------------|---|-----------------|------------|
| Список доступн       | ных каналов     |   | Списов выбранн  | ых каналов |
| Название             | Ед. изм.        |   | Название        | Ед. изм.   |
| ZET7160_1 (40)       | мВ              |   | ZET7155_03 (03) | мм/с       |
| ZET7160_2 (41)       | мВ              |   | ZET7155_04 (04) | мм/с       |
| ZET7160_3 (42)       | мВ              |   | ZET7155_05 (05) | мм/с       |
| ZET7160_4 (43)       | мВ              |   | ZET7155_06 (06) | мм/с       |
| ZET 7173 (45)        | kbps            |   | ZET7155_07 (07) | мм/с       |
| ZET 7175 (47)        | dB              |   | ZET7155_08 (08) | мм/с       |
| ZET 7178 (49)        | V-bus           |   | ZET7155_09 (09) | мм/с       |
|                      |                 |   | ZET7155_10 (10) | мм/с       |
|                      |                 |   |                 |            |
|                      |                 |   |                 |            |
|                      |                 |   |                 |            |
|                      |                 |   |                 |            |
|                      |                 |   |                 |            |
|                      |                 |   |                 |            |
|                      |                 |   |                 |            |
| Имя канала           |                 |   | 00:00 01.0      | 06.2017    |
| Ед. изм. по каналу   |                 | • | 00:00 01.0      | 9.2017     |
| Автообновление       |                 |   |                 |            |
|                      |                 |   | Применит        | Отмена     |
|                      |                 |   |                 |            |

Рис. 4.12 Функция «Запрос архивных данных по каналам»

В таблице «Список доступных каналов» отображается полный список каналов, запрошенных от сервера данных. В таблице «Список выбранных каналов» отображается те каналы, которые выбирает пользователь для анализа их на графике. Существует два способа перемещение каналов между списками:

- 2. Осуществляется двойным кликом левой кнопкой мышки по соответствующему наименованию канала.

Поле «Имя канала» позволяет найти и выделить канал или группу каналов по заданному имени. Например, для того чтобы выделить все каналы с именем ZET7020 необходимо в поле «Имя канала» ввести значение «ZET7020». Программа самостоятельно найдет и выделит все каналы с заданным именем (Рис. 4.13).

| Список доступ     | ных каналов |   |   | Списов выбра | нных каналов |
|-------------------|-------------|---|---|--------------|--------------|
| Название          | Ед. изм.    | - |   | Название     | Ед. изм.     |
| ZET7155_03 (03)   | мм/с        |   |   |              |              |
| ZET7155_04 (04)   | мм/с        |   |   |              |              |
| ZET7155_05 (05)   | мм/с        |   |   |              |              |
| ZET7155_06 (06)   | мм/с        |   |   |              |              |
| ZET7155_07 (07)   | мм/с        |   |   |              |              |
| ZET7155_08 (08)   | мм/с        |   |   |              |              |
| ZET7155_09 (09)   | мм/с        | Ξ |   |              |              |
| ZET7155_10 (10)   | мм/с        |   |   |              |              |
| ZET 7160_1 (40)   | мВ          |   | < |              |              |
| ZET 7160_2 (41)   | мВ          |   |   |              |              |
| ZET 7160_3 (42)   | мВ          |   |   |              |              |
| ZET 7160_4 (43)   | мВ          |   |   |              |              |
| ZET 7173 (45)     | kbps        |   |   |              |              |
| ZET 7175 (47)     | dB          |   |   |              |              |
| ZET 7178 (49)     | V-bus       | - |   |              |              |
| мя канала         | ZET715      | 5 |   | 00:00 0      | 1.06.2017    |
| д. изм. по каналу |             | • |   | 00:00 0      | 1.09.2017    |
| Автообновление    |             |   |   |              |              |

Рис. 4.13 Поиск и выделение каналов по имени

Поле «Ед. изм. по каналу» позволяет выделить канал или группу каналов по заданной единице измерения. Например, для того чтобы выделить все каналы с единицей измерения °C необходимо в поле «Ед. изм. по каналу» ввести значение «°C». Программа самостоятельно найдет и выделит все каналы по заданному критерию.

При активации опции «Автообновление» данные, отображаемые на графике, будут автоматически обновляться.

Для выбора границ, отображаемых данных по оси X на графике, следует заполнить поля с выбором даты (Рис. 4.14). В верхнем поле устанавливается дата начала отображения данных на графике, в нижнем поле – дата окончания.

| 00:00 01.06.2017 |  |
|------------------|--|
| 00:00 01.09.2017 |  |
|                  |  |

#### Рис. 4.14 Выбор даты

После установки требуемых параметров необходимо активировать кнопку «Применить».

#### 4.3.2.2 Функция «Исходный диапазон»

Активация кнопки «Исходный диапазон» (Рис. 4.15) возвращает диапазон отображения графика по оси времени (ось X) к максимально возможному.

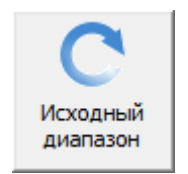

Рис. 4.15 Кнопка «Исходный диапазон»

#### 4.3.2.3 Функция «Сохранить отчет»

Активация кнопки «Сохранить отчет» (Рис. 4.16) открывает окно для сохранения данных сигналов, отображенных на графике, в следующих форматах: \*.ana, \*.sgy, \*.csv.

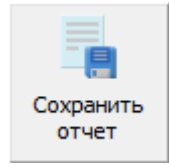

Рис. 4.16 Кнопка «Сохранить отчет»

#### 4.3.2.4 Функция «Автомасштаб сигналов»

Активация кнопки «Автомасштаб сигналов» (Рис. 4.17) осуществляет автомасштаб графика по оси амплитуд (ось Y).

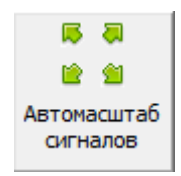

Рис. 4.17 Кнопка «Автомасштаб сигналов»

#### 4.3.2.1 Функция «Обновить данные»

Активация кнопки «Обновить данные» (Рис. 4.18) осуществляет обновление данных, отображаемых на графике.

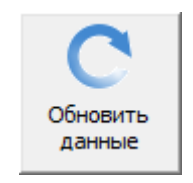

Рис. 4.18 Кнопка «Обновить данные»

#### 4.3.2.5 Функция «Границы отображения»

Панель управления функции «Границы отображения» представлена на Рис. 4.19.

| 00:00 12.06.2015 |       | 23:30 30.04.2016 |       | Применить |
|------------------|-------|------------------|-------|-----------|
|                  |       |                  |       | •         |
| Puc. 4.19        | Φνнκι | иия «Гранииы о   | тобра | іжения»   |

Функция предназначена для выбора границ, отображаемых данных по оси X на графике. Она дублирует выбор даты в полях функции «Запрос архивных данных по каналам». После указания даты необходимо нажать кнопку «Применить».

Из всплывающего списка существует возможность выбора периода, отображаемых данных: за последний час, последние сутки, последнюю неделю последний месяц, последний год (Рис. 4.20).

|                  | - |
|------------------|---|
| Последний час    |   |
| Последние сутки  |   |
| Последняя неделя |   |
| Последний месяц  |   |
| Последний год    |   |

Рис. 4.20 Всплывающий список

#### 4.3.3 Таблица с выбором активных каналов

Таблица предназначена для выбора активных каналов, записи сигналов которых будут отображаться на графике. Также таблица содержит дополнительную информацию по выбранным каналам. Внешний вид рабочей области «Таблица с выбором активных каналов» представлен на Рис. 4.21.

| 🔲 Канал      | Размах | Среднее | Ед. изм. | Цвет |
|--------------|--------|---------|----------|------|
| ZET7020 (10) | 1.9    | 30.7    | °C       |      |
| ZET7020 (4)  | 2.0    | 31.2    | °C       |      |
| ZET7020 (54) | 1.6    | 30.6    | °C       |      |
| ZET7020 (56) | 1.5    | 30.7    | °C       |      |
| ZET7020 (58) | 1.1    | 30.7    | °C       |      |
| ZET7020 (6)  | 2.1    | 30.7    | °C       |      |
| ZET7020 (8)  | 1.9    | 30.6    | °C       |      |
|              |        |         |          |      |
|              |        |         |          |      |
|              |        |         |          |      |
|              |        |         |          |      |

Рис. 4.21 «Таблица с выбором активных каналов»

Для отображения на графике записи сигналов определенного канала необходимо установить галочку в ячейке, расположенной слева от его имени (Рис. 4.22). Чтобы выключить отображение на графике записи сигналов данного канала необходимо убрать соответствующую галочку.

| 🔲 Канал       | Размах | Среднее | Ед. изм. | Цвет |
|---------------|--------|---------|----------|------|
| ZET 7020 (10) | 6.0    | 30.1    | °C       |      |
| ZET 7020 (4)  | 5.3    | 30.8    | °C       |      |
| ZET 7020 (54) | 5.2    | 30.0    | °C       |      |
| ZET 7020 (56) | 5.2    | 30.1    | °C       |      |
| ZET7020 (58)  | 5.1    | 30.2    | °C       |      |
| ZET7020 (6)   | 5.6    | 30.1    | °C       |      |
| ZET 7020 (8)  | 6.0    | 30.0    | °C       |      |

Рис. 4.22 Выбор канала для отображения на графике

При необходимости отображения на графике записей сигналов по всем каналам необходимо установить галочку в ячейке, расположенной слева от названия столбца «Канал» (Рис. 4.23). Чтобы выключить отображение на графике записей сигналов по всем каналам необходимо убрать данную галочку.

| Канал          | Размах | Среднее | Ед. изм. | Цвет |
|----------------|--------|---------|----------|------|
| ZET 7020 (10)  | 6.0    | 30.1    | °C       |      |
| ZET7020 (4)    | 5.3    | 30.8    | °C       |      |
| V ZET7020 (54) | 5.2    | 30.0    | °C       |      |
| ZET 7020 (56)  | 5.2    | 30.1    | °C       |      |
| ZET7020 (58)   | 5.1    | 30.2    | °C       |      |
| ZET7020 (6)    | 5.6    | 30.1    | °C       | s    |
| ZET7020 (8)    | 6.0    | 30.0    | °C       |      |

Рис. 4.23 Выбор всех каналов для отображения на графике

Столбец «Размах» отображает значение, характеризующееся изменением амплитуды сигнала за выбранный промежуток времени на графике. Единица измерения соответствует значению, отображаемому в столбце «Ед. изм.».

Столбец «Среднее» отображает значение, являющееся средним арифметическим значением амплитуды сигнала за выбранный промежуток времени на графике. Единица измерения соответствует значению, отображаемому в столбце «Ед. изм.».

Столбец «Ед. изм.» отображает единицу измерения по каналу.

Столбец «Цвет» предназначен для выделения уникальными цветами записей сигналов на графике. Для того, чтобы установить цвет отображения записи сигналов по заданному каналу необходимо правой кнопкой мыши щелкнуть по ячейке, расположенной в столбце «Цвет», напротив соответствующего канала. В открывшемся окне «Цвет» (Рис. 4.24) установить желаемый цвет и активировать кнопку «Ок».

| Цвет                           |                                                        | x    |
|--------------------------------|--------------------------------------------------------|------|
| Основные цвета:                |                                                        | F    |
|                                |                                                        |      |
|                                |                                                        |      |
|                                |                                                        |      |
|                                |                                                        |      |
|                                |                                                        |      |
|                                |                                                        |      |
| До <u>п</u> олнительные цвета: |                                                        |      |
|                                | О <u>т</u> тенок: 160 Кр <u>а</u> сный                 | i: 0 |
|                                | <u>К</u> онтраст: 0 <u>З</u> еленый                    | : 0  |
| Определить цвет >>             | Цвет Зали <u>вка</u> <u>Я</u> ркость: 0 С <u>и</u> ний | i: 0 |
| Отмена                         | Добавить в набор                                       |      |

Рис. 4.24 Окно «Цвет»

#### 4.3.4 График

После выбора каналов активных каналов (п. 4.3.3) на графике отобразятся записи сигналов по данным каналам. На Рис. 4.25 представлен пример графика изменения температуры цифровых датчиков ZET 7020, расположенных в помещении, за период времени с 12.02.2016 по 14.02.2016.

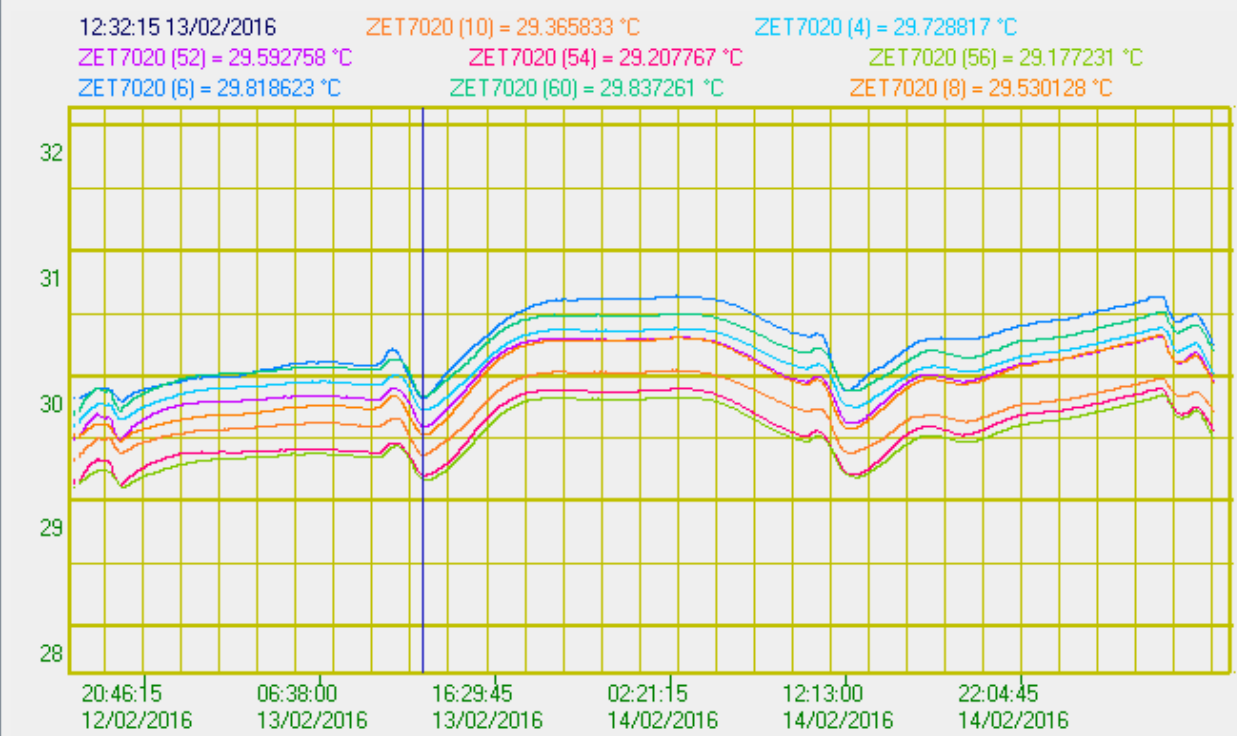

Рис. 4.25 График изменения температуры

Область отображения – область отображения сигналов активных каналов.

Горизонтальная шкала – шкала времени, отображает период времени, установленный функцией «Границы отображения» (п. 4.3.2.1).

Вертикальная шкала – амплитудная шкала, соответствует единицам измерения по каналам.

Маркер – вертикальная тонкая линия в области отображения. Информация об амплитуде и времени, в месте пересечения маркера с сигналами каналов, отображается в легенде. Перемещение маркера осуществляется нажатием и удержанием левой кнопки мышки в области отображения, до пересечения маркера с требуемой точкой. Более точное позиционирование маркера производится вращением колеса мышки.

Легенда – область в верхней части графика (Рис. 4.26). Содержит информацию об амплитуде сигналов активных каналов в конкретный момент времени, установленный маркером.

| 18:45:15 13/02/2016         | ZET7020 (10) = 30.009483 °C | ZET7020 (4) = 30.345119 °C  |
|-----------------------------|-----------------------------|-----------------------------|
| ZET7020 (52) = 30.284927 °C | ZET7020 (54) = 29.874393 °C | ZET7020 (56) = 29.809887 °C |
| ZET7020 (6) = 30.561298 °C  | ZET7020 (60) = 30.464325 °C | ZET7020 (8) = 30.259258 °C  |
|                             | Due 126 Teacher an ada      |                             |

Рис. 4.26 Легенда графика

При просмотре графика можно увеличивать или уменьшать область отображения (масштаб) кликом мыши, при этом программа автоматически рассчитывает сколько данных запросить для построения детального отображения и с каким уплотнением (Рис. 4.27).

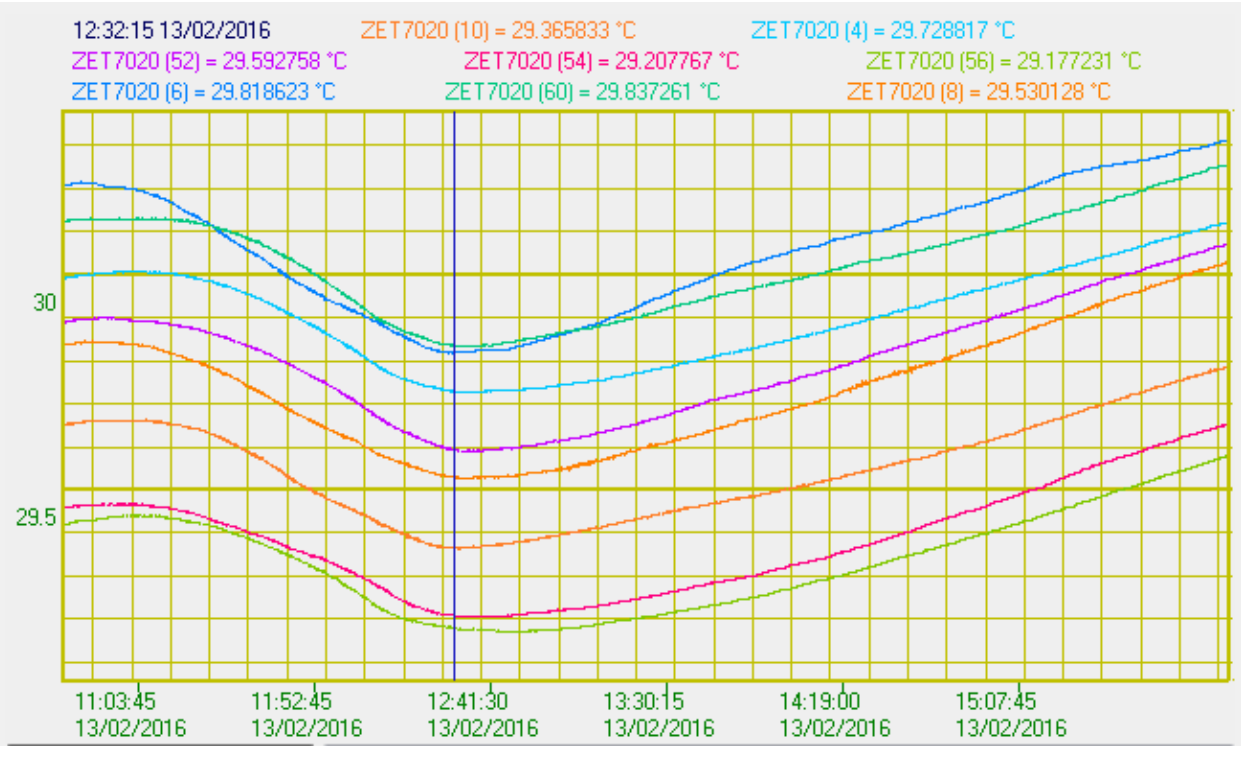

Рис. 4.27 Более детальный просмотр графика

Для изменения масштаба по оси времени необходимо навести курсор мышки в область горизонтальной шкалы до появления значка расширения (область справа от центра) или сужения (область слева от центра) и нажать левую кнопку мышки.

Для изменения масштаба по оси амплитуд необходимо навести курсор мышки в область вертикальной шкалы до появления значка расширения (область сверху от центра) или сужения (область снизу от центра) и нажать левую кнопку мышки.

Для перемещения области отображения по оси времени необходимо навести курсор в область горизонтальной шкалы до появления значка перемещения вправо (конец шкалы) или влево (начало шкалы) и нажать левую кнопку мышки.

Для перемещения области отображения по оси амплитуд необходимо навести курсор в область вертикальной шкалы до появления значка перемещения вверх (конец шкалы) или вниз (начало шкалы) и нажать левую кнопку мышки.

При наведении курсора в левый нижний угол графика появится значок автомасштаб. Нажатие левой кнопки мышки по данному значку осуществляет автомасштаб графика по оси амплитуд (ось Y). Функция идентична функции «Автомасштаб сигналов» (п. 4.3.2.4).

#### 4.3.5 Журнал событий

Рабочая область «Журнал событий» предназначена для отображения сохраненных событий. Внешний вид «Журнал событий» представлен на Рис. 4.28.

| Внутренний лог собы | нутренний лог событий 🔻 Поисковой фильтр |  |          |  |  |
|---------------------|------------------------------------------|--|----------|--|--|
| Время               | Событие                                  |  | Важность |  |  |
|                     |                                          |  |          |  |  |
|                     |                                          |  |          |  |  |
|                     |                                          |  |          |  |  |
|                     |                                          |  |          |  |  |
|                     |                                          |  |          |  |  |
|                     |                                          |  | 4        |  |  |

Рис. 4.28 «Журнал событий»

#### 5. Примеры работы с программным обеспечением

# 5.1 Выгрузка в формат Excel зарегистрированных трендов по двум датчикам давления

Для выгрузки в формат Excel зарегистрированных трендов по двум каналам датчиков давления за необходимый период (в данном примере период 2 часа с 11 до 13 часов 01 августа) выполняется в следующей последовательности:

• Подключиться (если не подключено) к серверу данных (см. раздел 4.2);

•Активировать меню «Выбор сигналов» и в окне «Запрос архивных данных по каналам» переместить (если не перенесены) интересуемые каналы (для данного примера канал «001\_Pressure(12)» и канал «015\_Pressure(12)») из области «Список доступных каналов» в область «Список выбранных каналов», для чего выделив их активировать кнопку [], после чего в окне «Запрос архивных данных по каналам» в области «Список выбранных каналов», для чего выделив их активировать кнопку [], после чего в окне «Запрос архивных данных по каналам» в области «Список выбранных каналов» области «Список выбранных каналов» в области «Список выбранных каналов», для чего выделив их активировать кнопку [], после чего в окне «Запрос архивных данных по каналам» в области «Список выбранных каналов» будут отображаться выбранные каналы (Рис. 5.1). Выбранные канала станут доступными для просмотра после того как в окне «Запрос архивных данных по каналам» будет активирована кнопка «Применить».

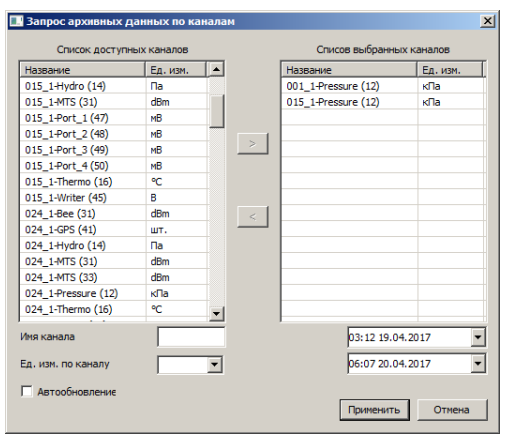

*Puc.* 5.1

• Следует обратить внимание на то, что в окне программы «Просмотр исторических данных» (Рис. 5.2) из списка доступных будут отображаться тренды только тех измерительных каналов, для которых активирован символ .

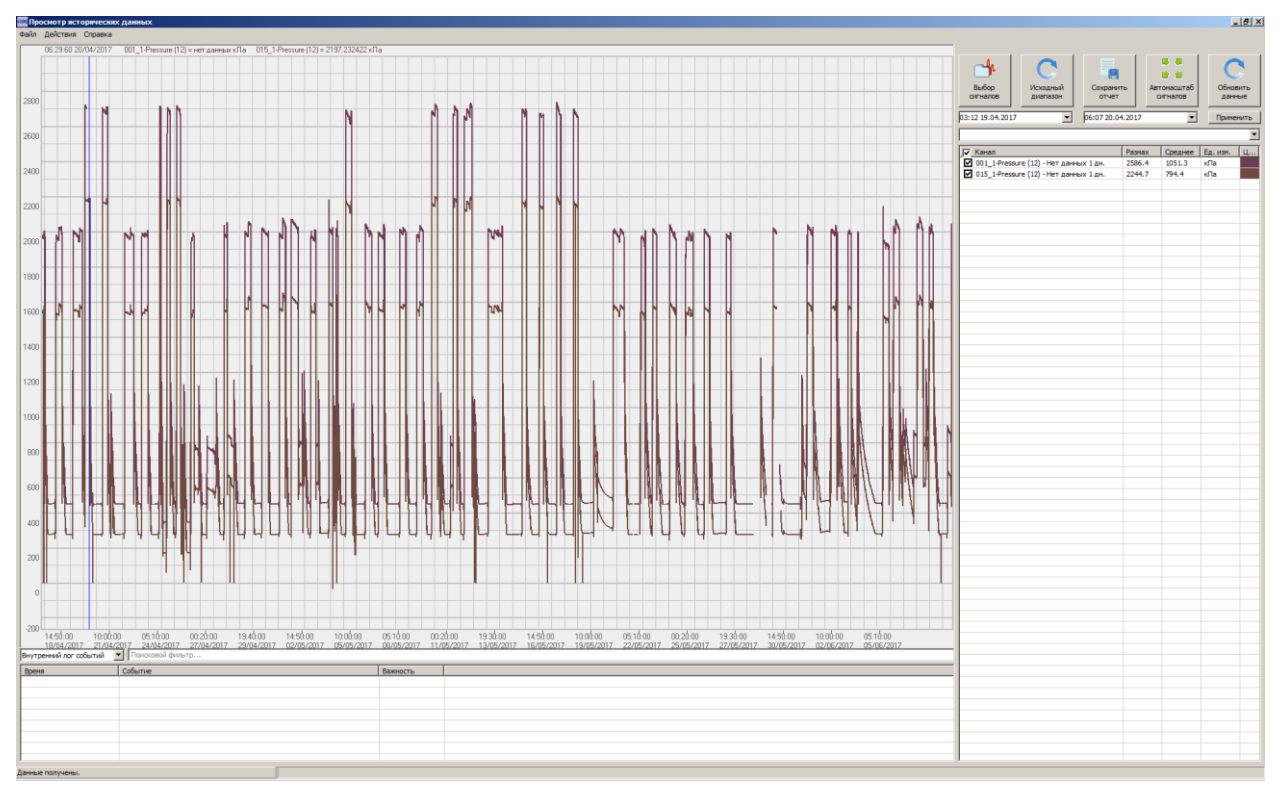

*Puc.* 5.2

•Выбрать необходимый для просмотра диапазон для чего внести необходимые значения для начала «11:00 01.08.2017» и конца «13:00 01.08.2017» (Рис. 5.3) после чего в окне программы «Просмотр исторических данных» будет отображаться тренды выбранных каналов за выбранный интервал (Рис. 5.4).

|   | Выбор<br>сигналов | С<br>Исходный<br>диапазон | Сохранит<br>отчет | ъАв    | Б<br>В<br>Томасштаб<br>сигналов | Обнов<br>данн | ить<br>ые |
|---|-------------------|---------------------------|-------------------|--------|---------------------------------|---------------|-----------|
|   | 11:00 01.08.2017  | · •                       | 13:00 01.08       | .2017  | •                               | Примен        | нить      |
| - | <b>I</b>          |                           |                   |        |                                 |               |           |
|   | 🔽 Канал           |                           |                   | Размах | Среднее                         | Ед. изм.      | Ц         |
| 1 | 001_1-Press       | ure (12)                  |                   | 404.1  | 912.5                           | кПа           |           |
|   | 015_1-Press       | ure (12)                  |                   | 442.2  | 711.0                           | кПа           |           |

*Puc.* 5.3

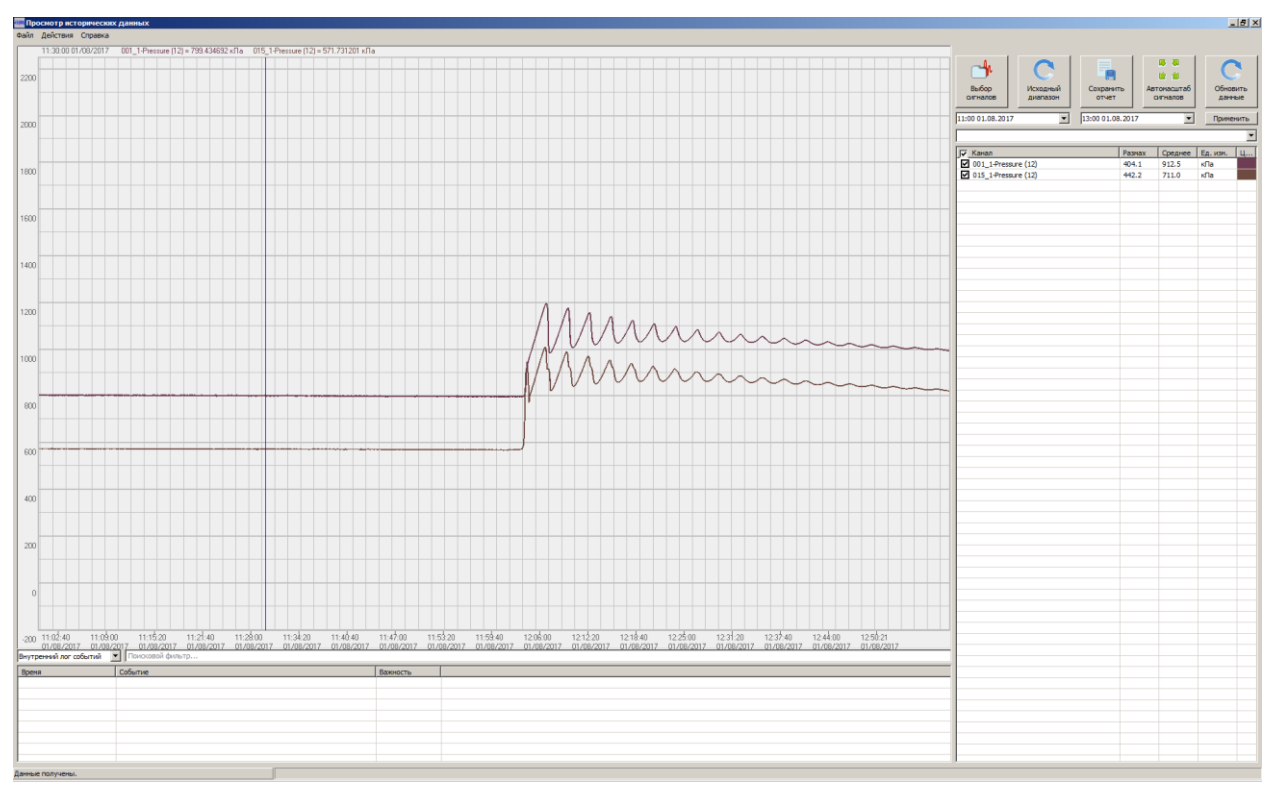

*Puc.* 5.4

•В окне «Просмотр исторических данных» выбрать в меню «Файл» действие «Сохранить» (Рис. 5.5) и в открывшемся окне (Рис. 5.6) указав «Весь интервал» активировать кнопку «Далее».

| Файл<br>Сохг                  | Действия<br>ранить | Справка | 001_1-Pressure |
|-------------------------------|--------------------|---------|----------------|
| Печа                          | ть                 |         | UUT_14 ressuit |
| Выхо                          | од                 |         |                |
| 2800                          |                    |         |                |
|                               |                    |         |                |
| 2600                          |                    |         |                |
|                               | Р                  | uc. 5.5 |                |
|                               |                    |         |                |
| penennol 0 /                  | quanasona          |         |                |
| есь интервал<br>ыбрать интері | вал                |         |                |
| ремя до, с                    | Временная          | метка   | Зремя после, с |

×

Далее Отмена

Puc. 5.6

•В открывшемся окне «Сохранить как» (Рис. 5.7) выбрать необходимую директорию для сохранения и название файла (в данном примере «Отчет\_0»), а также тип расширения файла «\*.csv», после чего активировать кнопку «Сохранить», при этом в указанную директорию будет сохранен файл который содержит в табличном виде (в вертикальных столбцах) информацию о давлении по каналам «001\_Pressure(12)» и канал «015 Pressure(12)» зарегистрированных за выбранный период времени.

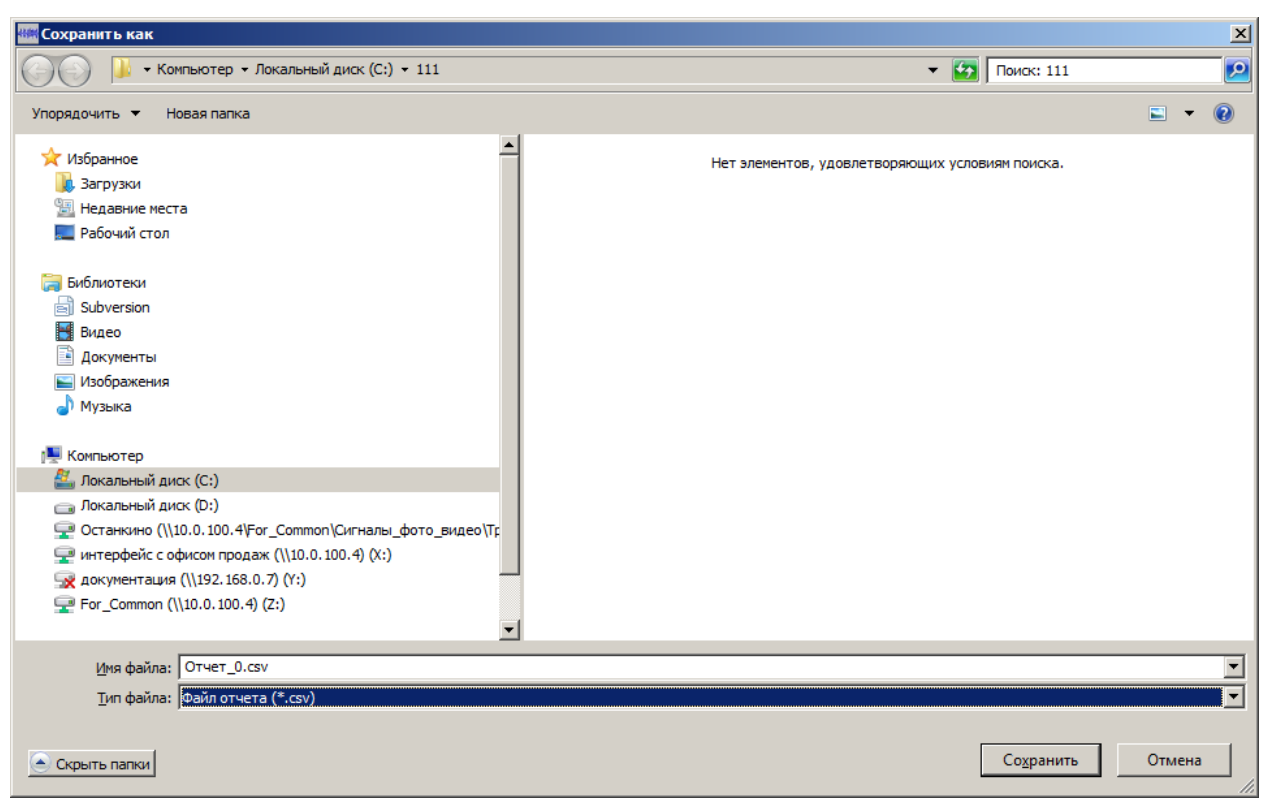

Puc. 5.7

<u>Примечание:</u> в данном примере показана возможность сохранения данных по каналам давления с исходной частотой дискретизации. В случае если достаточно сохранение данных по каналу давления с частотой равной 1 Гц, то можно наведя мышку на поле с графиками трендов в окне «Просмотр исторических данных» активировать горячую комбинацию «Ctrl-N» скопировав тем самым данные трендов в буфер обмена и в открытом окне программе «Excel» активировать горячую комбинацию «Ctrl-V».